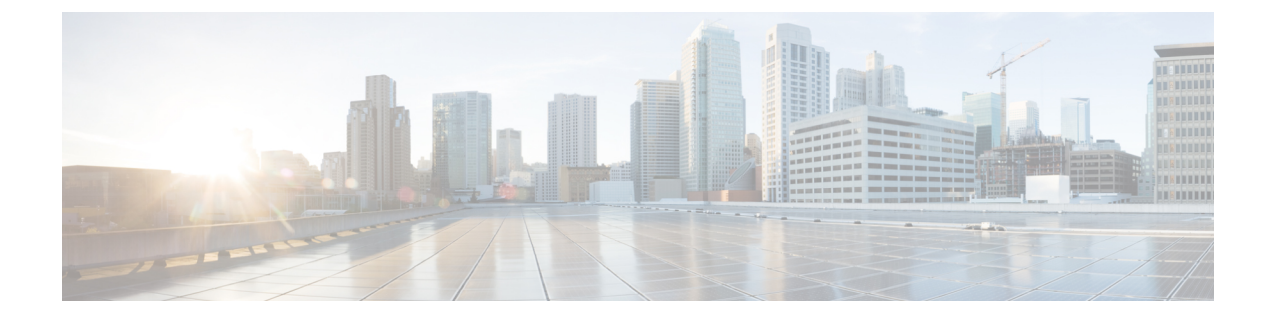

## ロックダウン モード

#### 概要

このセクションでは、ロックダウンモードの概要を説明します。ロックダウンモードは、ホ ストへのアクセス許可を制限することにより、ESXiホストのセキュリティを強化するために 使用されます。このモードを有効にすると、ESXiホストにはvCenter Server またはDirect Console ユーザインターフェイス (DCUI) からのみアクセスできます。ロックダウンモードの有効化 は、どのユーザがホストサービスへのアクセスを認可されるかに影響します。

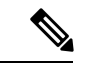

(注)

ロックダウン モードが有効になり、root または administrator@vsphere.local、 またはその他の ユーザが例外ユーザリストに含まれていない場合、これらのユーザは ESX への SSH 接続が許 可されません。同様に、何らかの理由によりホストが vCenter から削除された場合、vCenter に ホストを再び追加することは許可されません。

#### 表 1: ロックダウン モードの動作

| サービス                    | 通常モード                | 通常のロックダウン<br>モード                                   | 厳密なロックダウン<br>モード                                   |
|-------------------------|----------------------|----------------------------------------------------|----------------------------------------------------|
| vSphere Web サービス<br>API | すべてのユーザ (権限<br>に基づく) | vCenter (vpxuser)<br>例外にユーザが含まれ<br>ます(権限に基づ<br>く)。 | vCenter (vpxuser)<br>例外にユーザが含まれ<br>ます(権限に基づ<br>く)。 |
|                         |                      |                                                    | vCloud Director<br>(vslauser、該当する場<br>合)           |

| サービス                        | 通常モード                                   | 通常のロックダウン<br>モード                         | 厳密なロックダウン<br>モード                         |
|-----------------------------|-----------------------------------------|------------------------------------------|------------------------------------------|
| CIM プロバイダー                  | ホスト上の管理者権限<br>を持つユーザ。                   | vCenter (vpxuser)                        | vCenter (vpxuser)                        |
|                             |                                         | 例外にユーザが含まれ<br>ます(権限に基づ<br>く)。            | 例外にユーザが含まれ<br>ます(権限に基づ<br>く)。            |
|                             |                                         | vCloud Director<br>(vslauser、該当する場<br>合) | vCloud Director<br>(vslauser、該当する場<br>合) |
| Direct Console UI<br>(DCUI) | ホスト上の管理者権限<br>を持つユーザおよび<br>DCUI 内のユーザ。ア | DCUI アクセス詳細オ<br>プションで定義された<br>ユーザ。       | DCUI サービスが停止<br>します。                     |
|                             | クセスの詳細オプショ<br>ン。                        | 例外にホスト上の管理<br>者権限を持つユーザが<br>含まれます。       |                                          |
| ESXi シェル<br>(イネーブルな場合)      | ホスト上の管理者権限<br>を持つユーザ。                   | DCUI アクセス詳細オ<br>プションで定義された<br>ユーザ。       | DCUI アクセス詳細オ<br>プションで定義された<br>ユーザ。       |
|                             |                                         | 例外にホスト上の管理<br>者権限を持つユーザが<br>含まれます。       | 例外にホスト上の管理<br>者権限を持つユーザが<br>含まれます。       |
| SSH(イネーブルな場<br>合)           | ホスト上の管理者権限<br>を持つユーザ。                   | DCUI アクセス詳細オ<br>プションで定義された<br>ユーザ。       | DCUI アクセス詳細オ<br>プションで定義された<br>ユーザ。       |
|                             |                                         | 例外にホスト上の管理<br>者権限を持つユーザが<br>含まれます。       | 例外にホスト上の管理<br>者権限を持つユーザが<br>含まれます。       |

• ロックダウン モードの有効化または無効化 (2ページ)

・ロックダウンモードのトラブルシューティング (3ページ)

# ロックダウン モードの有効化または無効化

このセクションでは、DCUIから、または vSphere Web Client からロックダウンモードを有効 または無効にする方法について説明します。

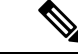

(注) ロックダウンモードが有効になり、rootまたは administrator@vsphere.local、またはその他の ユーザが例外ユーザリストに含まれていない場合、これらのユーザは ESX への SSH 接続が許 可されません。同様に、何らかの理由によりホストが vCenter から削除された場合、vCenter に ホストを再び追加することは許可されません。

### DCUI からのロックダウン モードの有効化または無効化:

- ステップ1 ESXi ホストに直接にログインします。
- ステップ2 ホストで Direct Console ユーザインターフェイス (DCUI) を開きます。
- ステップ3 初期設定用の F2 キーを押します。
- ステップ4 [ロックダウンモードの設定(Configure Lockdown Mode)]の設定を切り替えるには Enter を押します。
- ステップ5 VSphere Web Client のインベントリでホストを特定します。

## vSphereWebClientからのロックダウンモードの有効化または無効化:

- ステップ1 VSphere Web Client のインベントリでホストを特定します。
- ステップ2 [Manage] タブをクリックし、[Settings] をクリックします。
- ステップ3 [System] で、[Security profile] を選択します。
- ステップ4 [Lockdown Mode] パネルで、[Edit]をクリックします。
- **ステップ5 [ロックダウン モード(Lockdown Mode)]** をクリックして、いずれかのロックダウン モード オプション を選択します。

## ロックダウン モードのトラブルシューティング

ロックダウンモードでエラーダイアログボックスが表示されたりソフトウェアのアップグレー ドが失敗したりする場合は、次のいずれかのシナリオに応じて以下の解決オプションを実行し てください。

- ・少なくとも1つのホストがロックダウンモードである。
- アップグレードの進行中にホストがロックダウンモードである。

少なくとも1つのホストがロックダウンモードである場合:

- 1. アップグレード前の検証でホストロックダウンモードをチェックします。
- 2. 状態を検出し、エラーをスローしてクラスタのアップグレードを中止します。

3. ロックダウンモードを無効にして、アップグレードを再試行します。

アップグレードの進行中にホストがロックダウンモードである場合:

ステップ1 ホストをアップグレードする前に、ホスト ロックダウン モードをチェックします。

ステップ2 状態を検出してエラーを送出し、アップグレードに失敗します。

**ステップ3** ロックダウンモードを無効にして、アップグレードを再試行します。

### 展開フェーズでの vCenter へのホスト追加エラー

HX インストール中のロックダウンの検証は、「root」ユーザーを使用した ESXi ホストの SSH アクセシビリティチェックです。例外リストにルートユーザーを追加すると、ロックダウン モードの展開検証チェックがバイパスされます。この場合、展開フェーズで vCenter にホスト が追加されると、そのホストは失敗し、HX のインストールも失敗します。

展開フェーズで vCenter にホストを追加すると失敗し、エラー メッセージ「vCenter のホスト を追加できません」が表示されます。

ロックダウンモードのステータスを確認し、無効にして、「root」ユーザーを例外から削除します。